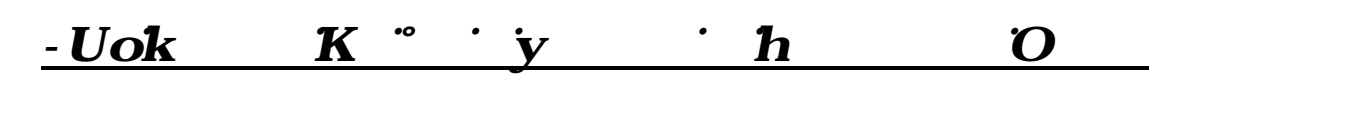

 This Job Aid is for current
 PA EMS Providers who
 ...
 ...
 a higher level PA EMS Certification

1. Log into the EMS Portal. In the Applicant Data – General Information Tab: review and update your address, email and phone number if needed. If you update any field, click the Uh)  $\mathbf{u}$  D $\mathbf{u}$  box  $\mathbf{v}$  - o

| General I               | normation                   | EWS Application Education                                               |
|-------------------------|-----------------------------|-------------------------------------------------------------------------|
|                         |                             |                                                                         |
|                         |                             |                                                                         |
|                         |                             |                                                                         |
|                         |                             |                                                                         |
| Applicant Data          |                             |                                                                         |
| Name:                   |                             | F L Select Suffix ~                                                     |
| Address:                | st Name                     | Last Name MI                                                            |
| Str                     | eet Address 1               | Street Address 2                                                        |
| Cit                     | y                           | ZIP Zip+4                                                               |
| County of Residence. S  | elect County V              |                                                                         |
| Phone Numbers:          |                             |                                                                         |
| Pri<br>Email Address:   | mary Phone Seconda          | ary Phone                                                               |
| Data Of Bith            |                             |                                                                         |
| Date of Data. 1         | the second second second    |                                                                         |
|                         | In lieu of a Social Securit | ity Number, I am providing a PA drivers license, PA Photo ID, or VISA r |
| Social Security Number: |                             |                                                                         |
| Conder                  | emale 🗸 🗸                   |                                                                         |
| Sender. Fe              |                             |                                                                         |

Criminal History/Disciplinary Action Section – Answer both questions. If you answer 'yes' to either question, you will be directed to additional tabs where you will need to complete and upload further documentation.
 Driver suspension 3rd question possibly

| Criminal History/D                       | Disciplinary Actions                                                                                                    |
|------------------------------------------|----------------------------------------------------------------------------------------------------|
| NOTE: If you have p<br>NOT check YES bel | previously reported a conviction or disciplinary action and you have been issued an Authorization Letter from the Bureau of EMS, DO low.                                  |
| ○ Yes ○ No                               | Have you ever been convicted of a crime other than a summary or similar offense? 🞔                                                                                        |
| ○ Yes ○ No                               | Have you been subject to disciplinary action or had a certification or license or authority to practice any profession or<br>occupation revoked, suspended or restricted? |

3. Manage My Certifications Section – in the drop down menu, click on 'Upgrade via Certification Class'.

|          | manage my estance and                                    |
|----------|----------------------------------------------------------|
|          | Select                                                   |
|          | Select                                                   |
|          | Add-on                                                   |
|          | Downgrade                                                |
|          | Reregistration                                           |
|          | Military Reinstatement                                   |
|          | <ul> <li>Certification by Endorsement Upgrade</li> </ul> |
| <b>N</b> | Update Criminal, Discipline, or Driving History          |
|          | Upgrade using professional license                       |
|          | Upgrade Via Certification Class                          |

| Manage My Certifications    |                            |   |  |
|-----------------------------|----------------------------|---|--|
| Upgrade using professional  | license 🔻 👽                |   |  |
| Select Certification Level: | Select Certification Level | • |  |

5. Go to the EMS Application/CPR tab where you will enter current CPR information and upload the front and back of your card. CPR must meet PADOH BEMS requirements for BLS, PRO, Professional or Healthcare.

| Applicant Data | Cert  | ifications Con-Ed Proce |
|----------------|-------|-------------------------|
| General Inform | ation | EMS Application/CPR     |
|                | C     | und                     |

Update Your CPR information here and click the 'Update CPR' button below. And click Yes.

es

6. Complete the Pre-Hospital Physician questions and upload required documents. Choose, Add, Yes.

| PHP Documentation                                                                                                    |
|----------------------------------------------------------------------------------------------------|
| Select which requirement you meet: Choose one                                                                                           |
| Ist year of a residency program in emergency medicine AND ACLS, ATLS, APLS/PALS                                                         |
| A residency program in anesthesia, general surgery, internal medicine or family medicine AND ACLS, ATLS, APLS/PALS                      |
| Choose File No file chosen Add<br>After browsing for your file, you must click add in order for the file to be attached to your record. |

7. Enter your current professional license information.

| <b>Professional Licens</b> | es currently held in PA, other states, or US territor |
|----------------------------|-------------------------------------------------------|
| License Type:              |                                                       |
| License Number:            |                                                       |
| State:                     | Pennsylvania 🔻                                        |
| Expiration Date:           |                                                       |
|                            | Update License                                        |

8. Go to the notes tab and upload a copy of your current professional license. Choose, Add, Yes.

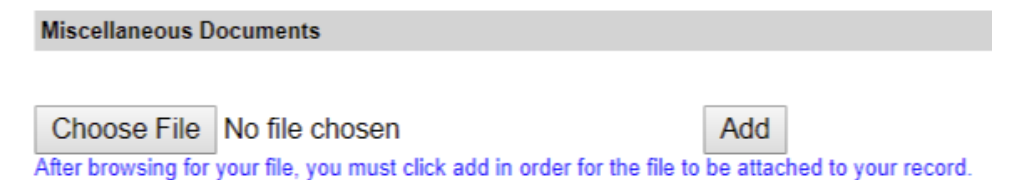

9. Go to the release and consent tab, check the box and submit.

| Applicant Data Certifications Con-Ed Processing Notes Affiliations                                                                                                    |
|----------------------------------------------------------------------------------------------------|
| General Information EMS Application/CPR Education Driving History Release and Consent                                                                                                    |
| Student Release and Consent                                                                                                    |
|                                                                                                    |
| Click <u>here</u> to print a copy of this tab.                                                                                                    |
| I hereby certify that the information provided in this form is true and complete to the best of my knowledge, information and belief. I further acknowledge that I am on notice of the fact that his information will be relied upon by a public official to perform official functions. I further acknowledge that I am on notice of the fact that his information will be relied upon by a public official to perform official functions. I further acknowledge that I am on notice of the fact that his information will be relied upon by a public official to perform official functions. I further acknowledge that I have read there hereins are puncihable under the Pennsylvania Crimes Code. I authorize and hold harmless the Pennsylvania Crimes code. I authorize and hold harmless the Pennsylvania Crimes code. I further authorize the law enforcement, correctional officers, present and past employers. counseling programs, and anyone specifically noted on this application and any other persons that might have information pertaining to my conviction(s). I further authorize these information reliated to my convictions if they require I do so I understand that I if an denied certification on have disciplinary sencitions information of its action and reasons for its decision on its web page and to the federal government. I further understand that completion of an EMS course does not guarantee issuance of certification. |
| Submit                                                                                                    |